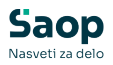

### Kako odpreti nov konto?

Zadnja sprememba 23/04/2025 2:22 pm CEST | Objavljeno 23/04/2025

Nov konto v kontnem planu odpremo s pomočjo ikon, ki se nahajajo v zgornjem desnem kotu.

1 Vnesi zapis: omogoča vnosa novega konta in vseh nastavitev.

**2** Vnesi zapis iz: omogoča kopiranje nastavitev kontov.

| roojege ngovina na oco | eso in aroono |      |      |                                                        |      |                              |                                                                                                    |                                                                                                    | -                                                                                                    |                                                               | >                                                                                                    |
|------------------------|---------------|------|------|--------------------------------------------------------|------|------------------------------|----------------------------------------------------------------------------------------------------|----------------------------------------------------------------------------------------------------|----------------------------------------------------------------------------------------------------|---------------------------------------------------------------|----------------------------------------------------------------------------------------------------|
|                        |               |      |      |                                                        |      |                              | 10                                                                                                    | * 6                                                                                                    | 8                                                                                                    | 80 1                                                          | 9                                                                                                    |
| Śfra                   |               |      |      |                                                        |      | Q 9999 V Aktivne 🖓 Neaktivne | ☐ Vsi zapisi                                                                                                    |                                                                                                    | LD.                                                                                                    | (P                                                            | 1                                                                                                    |
|                        | Šfra          | •    |      | Šfra                                                   |      | <u>.</u>                     |                                                                                                    |                                                                                                    | -                                                                                                    | 6                                                             | 8                                                                                                    |
| Ya                     | 1             |      | Ya   |                                                        | Te   |                              |                                                                                                    | 10                                                                                                    | U                                                                                                    | 6                                                             | <u>e</u> .                                                                                                    |
|                        | Sites         | Site | Site | 560)<br>• 560<br>· · · · · · · · · · · · · · · · · · · | Sdra | 560                          | Sdra         Q.         WWH         W         Altere IP         Headbare           V         Sdra         V         Sdra         Sdra         V         Sdra         V< | Sdra         Q         10000 C         To store         To store         To stor | Softa     Q     With the IP NextStree     T varapsi       Softa     Softa     Softa     Softa     Softa       Ta     Ta     Ta     Ta     Ta | Stra Q WWA V Alture V healture V to zona<br>Ta Ta Ta Ta Ta Ta | Sáta Q 2002 V Alture V teature V tea |

### Odpiranje novega konta

Nov konto odpremo s klikom na ikono **Vnesi zapis.** Odpre se nam okno, kjer izpolnimo:

| Konto                                                                                                    |                   |                                 |                                                                                                    |             |                                                                                                    | 1 10 🙀 🗋      |
|----------------------------------------------------------------------------------------------------|-------------------|---------------------------------|----------------------------------------------------------------------------------------------------|-------------|----------------------------------------------------------------------------------------------------|---------------|
| Šifra 460600<br>Naziv PISARNI                                                                               |                   |                                 |                                                                                                    | juji nazivi | Vrsta knjige DDV<br>Stran odpiranja                                                                                                    | se ne vnaša 💽 |
| Stran knjiženja<br>Stran knjiženja rač.<br>Aktiven/Pasiven<br>© Ozni<br>© Ozni<br>© Ozni<br>Konto zapiranja | oboje             | ✓ Konto avansa<br>analitka:<br> | Šifra tečajne liste breme<br>Vrsta tečaja breme<br>Šifra tečajne liste dobro<br>Vrsta tečaja dobro<br>Stran tečajnih razlik plačila<br>Konto pozitivnih razlik<br>Konto negativnih razlik |             | Šifra evidenčnega konta<br>Šifra evid. proti konta<br>Oznaka opisa evid.krgi.<br>Konto konsolidacije<br>Konto ES<br>Konto tujca<br>Sektor poročanja<br>Sektor nerezidenta<br>Država<br>Tip rezidenta<br>Kapitalska povezanost |               |
| 🥅 Nova stran                                                                                                | 🏳 Poudarjen izpis |                                 |                                                                                                    |             |                                                                                                    |               |

#### <u>Šifra</u>: vpišemo šifro konta

Naziv: vpišemo naziv konta

<u>Vrsta</u> : tu določimo vrsto konta. Izbiramo lahko med:

- Glavna knjiga (finančni konto),
- Stroškovno z izbiro stroškovnega konta lahko določimo tudi obvezen vnos analitike: Oznaka SM, Oznaka SN, oznaka referenta in

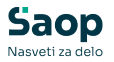

oznaka DN

- Kupci izberemo pri kontih, ki so namenjeni za knjiženje terjatev do kupcev
- **Dobavitelji** izberemo pri kontih, ki so namenjeni za knjiženje obveznosti do dobaviteljev

<u>Stran knjiženja</u>: izberemo Breme, Dobro, Oboje ali Se ne knjiži. Za odpiranje sintetičnega konta izberemo Se ne knjiži.

<u>Stran knjiženja rač.</u> : z izborom vrsta **Kupec** izberemo **Breme.** Z izborom vrsto **Dobavitelj** izberemo **Dobro** 

<u>Aktiva/Pasiva</u>: določimo ali je kotno Aktiven ali Pasiven.

<u>Prenos v novo leto</u> kljukico prenos v novo leto dodamo na konte, ki se prenašajo v novo leto.

<u>Konto zapiranja:</u> v primeru, da ne damo kljukice za Prenos v novo leto, se nam aktivira Konto zapiranja. Vpišemo konto, ki bo zapiral obstoječi konto.

<u>Davčno nepriznani</u>: če gre za konto, ki je davčno nepriznani, damo kljukico.

*Izven bilančni*: če gre za izven bilančni konto, dodamo kljukico.

Konto davka: če gre za konto, ki je vezan na DDV, dodamo kljukico.

<u>Devizni konto:</u> če odpiramo devizni konto, moramo dodati kljukico na Devizni konto, kjer se nam aktivirajo še polja:

- Šifra tečajne liste breme
- Vrste tečaja breme
- Šifra tečajne liste dobro
- Vrste tečaja dobro
- Konto pozitivnih razlik
- Konto negativnih razlik.

V kolikor knjižimo izdane in prejete račune v posrednem knjiženju in želimo račune knjižiti tudi v DDV evidence moramo na kotnih terjatev in obveznosti izpolniti še **Vrsta knjige DDV**, **Stran odpiranja** ter dodati kljukico na **Odpri datum prejema**.

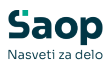

| Konto         Sifra       12000         Naziv       VRATKOROČNE TERJATVE DO KLPCEV V DRŽAVI       Juji nazivi         Vrsta       kupi         Stran knjiženja       oboje         Stran knjiženja rač.       Sreme         Oznaka SM       Imi         Privzeta analitika:       Vrsta tečaja blate borne         Oznaka SM       Imi         Oznaka SM       Imi         Oznaka SM       Imi         Oznaka SM       Imi         Oznaka SM       Imi         Oznaka SM       Imi         Vrsta tečaja blate dobro       Stran tečajnh razik plačia         Oznaka SM       Imi         Intervisiona       Imi         Intervisiona       Imi         Intervision neprimari       Intervision neprimari         Intervision neprimari       Intervision neprimari         Intervision neprimari       Intervision neprimari         Intervision neprimari       Intervision neprimari         Intervision neprimari       Intervision neprimari         Intervision neprimari       Intervision neprimari         Intervision neprimari       Intervision         Stran knjiženja       Dodoje         Stran knjiženja c.       Doteviz                                                                                                    | Vrsta knjige DDV       knjige DDV         Stran odpiranja       Breme         Odpri datum prejema         Evidenčna knjiženje         Evidenčna knjiženje         Šifra evidenčnega konta         Oznaka opisa evid.knji.         Neposredni uporabniki         Konto konsolidacije         Konto konsolidacije         Kapitalska povezanost |
|----------------------------------------------------------------------------------------------------|----------------------------------------------------------------------------------------------------|
| Šifra       12000         Naživ       VRATKOROČNE TERJATVE DO KUPCEV V DRŽAVI       Julji naživi         Vrsta       kupid       Stran knjiženja oboje       Stran knjiženja oboje       Devizni kone         Stran knjiženja rač.       preme       Konto avansa       Stra tečajne liste breme       Stra tečajne liste dobro         Stran knjiženja rač.       privzeta analtika:       Stra tečajne liste dobro       Stra tečajne liste dobro         Oznaka SM       Privzeta analtika:       Stra tečajne liste dobro       Stra tečajni nažik plačila         Oznaka SM       Privzeta analtika:       Stra tečajni nažik plačila       Stra tečajni nažik plačila         Oznaka SM       Privzeta naktika:       Stra tečajni nažik plačila       Stra tečajni nažik plačila         Oznaka DN       Premos v novo leto       Privzeta naktika:       Stran tečajni nažik plačila         Davčno neprimeri       Davčno neprimeri       Privzeta nažikik       Stran tečajni nažik         Davčno neprimeri       Premos v novo leto       Privzeta nažikik       Noto navka         Delitev po ključu       Poudarjen izpis       Konto avansa       Konto avansa         Stran tečajne šita tečajne kate dobro       Iuji naživi       Juli naživi         Stran tova stran       Poudarjen izpis       Dobole       Dobrovi na na debelo i ni drobno <th>Vrsta knjige DDV       knjige DV         Stran odpiranja       greme         Ddpri datum prejema         Evidenčno knjiženje         Evidenčno knjiženje         Šifra evidenčnega konta         Sifra evidenčnega konta         Oznaka opisa evid.knji.         Konto konsolidacije         Konto konsolidacije         Konto konsolidacije         Konto konsolidacije         Konto konsolidacije         Konto konsolidacije         Konto konsolidacije         Konto konsolidacije         Konto konsolidacije         Konto konsolidacije         Konto tujca         Konto konsolidacije         Konto konsolidacije         Konto konsolidacije         Konto tujca         Konto konsolidacije         Konto tujca         Kapitalska povezanost         Xopusti         Kopitalska povezanost</th> | Vrsta knjige DDV       knjige DV         Stran odpiranja       greme         Ddpri datum prejema         Evidenčno knjiženje         Evidenčno knjiženje         Šifra evidenčnega konta         Sifra evidenčnega konta         Oznaka opisa evid.knji.         Konto konsolidacije         Konto konsolidacije         Konto konsolidacije         Konto konsolidacije         Konto konsolidacije         Konto konsolidacije         Konto konsolidacije         Konto konsolidacije         Konto konsolidacije         Konto konsolidacije         Konto tujca         Konto konsolidacije         Konto konsolidacije         Konto konsolidacije         Konto tujca         Konto konsolidacije         Konto tujca         Kapitalska povezanost         Xopusti         Kopitalska povezanost      |
| Virsta       nupci       Import       Devictivi konte         Stran knjiženja       doboje       Import       Sifra tečajne liste breme       Import         Stran knjiženja       Dreme       Import       Konto avansa       Sifra tečajne liste breme       Import         Aktiven/Pasiven       Aktiven       Import       Konto avansa       Sifra tečajne liste breme       Import         Ocnaka SM       Import       Import       Sifra tečajne liste dobro       Import       Import         Ocnaka SM       Import       Import       Import       Stran tečajnih ražik plačila       Import       Import <th>Copusti ✓ Potential     Copusti ✓ Potential     Copusti ✓ Potential</th>                                                                                                    | Copusti ✓ Potential     Copusti ✓ Potential     Copusti ✓ Potential                                                                                                    |
| Nova stran Poudarjen izpis  Saop Širanti - sprememba - Podjetje - Trgovina na debelo in drobno Konto  Sifra 2000 Naziv SKATKOROČKE GEVERVOSTI DO DOBAVITELJEV V DRŽAVT Tuji nazivi Vrsta dobavitelji Vrsta dobavitelji Konto avansa Virsta tečajne liste breme                                                                                                    | ×Qpust √Pot                                                                                                    |
| Šifra 22000<br>Naziv <mark>SRATIKOROČKE OBVEZNOSTI DO DOBAVITEL JEV V DRŽAVI</mark> Iuji nazivi<br>Vrsta dobavitelji ▼<br>Stran knjiženja loboje ▼<br>Itran knjiženja rač. dobro ▼ Γ Konto avansa Virsta tečaja breme                                                                                                    |                                                                                                    |
| Vrsta dobavitelji  Vrsta dobavitelji  Vrsta konizenja oboje  Vrsta konizenja oboje  Vrsta tečajne liste breme  Vrsta tečajne liste breme  Vrsta tečajne me  Vrsta tečajne me                                                         | Virsta knjiga DDV   knjiga P-RAC  Stran odpiranja   Dobro V Odpri datum prejema                                                                                                    |
| Oznaka SM     Oznaka SM                                                              | Sifra evidenčnega konta     Sifra evidenčnega konta     Sifra evidenčnega konta     Oznaka opisa evid.knj.                                                                                                    |
| Oznaka SN     Oznaka SN     Oznaka referenta     Oznaka DN     Oznaka DN     Prenos v novo leto                                                                                                    | Konto konsolidacije     Konto ES 22000     Konto ES 22000     Konto tujca                                                                                                    |
| Konto zapiranja Angeli - Savično neprimani<br>Izven bilančni<br>Konto davka<br>Delitev po iključu                                                                                                    | Sektor poročanja 5.11 ····<br>Sektor nerezidenta ····<br>Država ····                                                                                                    |
| T Nova stran T Poudarjen izpis                                                                                                    | Tip rezidenta                                                                                                    |

Zavezanci za poročanje Statistike finančnih računov – SFR in Poročilo KRD izpolnijo še del:

- Sektor poročanja
- Sektor nerezidenta
- Državo
- Tip rezidenta
- Kapitalska povezanost.

### Kopiranje nastavitev kontov

Nov konto lahko odpremo tudi s kopiranjem že obstoječega konta s

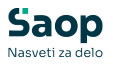

klikom na gumb Vnesi zapis iz.

Postavimo se na podoben konto, ki je že odprt v šifrantu. Kliknemo na ikono Vnesi zapis iz. Odpre se nam okno, kjer samo vpišemo ustrezno šifro in naziv konta.

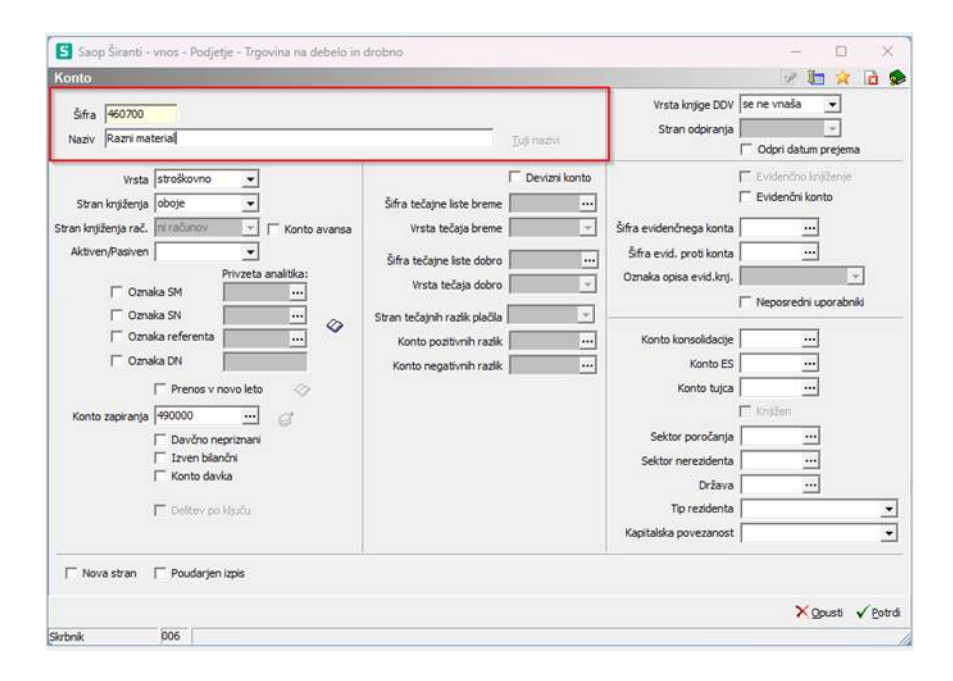

Ostale nastavitve pa se kopirajo iz kopiranega konta.

# Pravilne nastavitve kontov za evidenčno knjiženje

Uporabniki, ki moramo voditi prihodke in odhodke po načelu denarnega toka (javni sektor) moramo konte pravilno izpolniti, če želimo, da se nam evidenčne knjižbe ob knjiženju plačila avtomatsko pripravijo.

#### Konti terjatev in obveznosti

Konte terjatev in obveznosti (saldakontni konti) moramo označiti kot konte za evidenčno knjiženje. To določimo tako, da polje evidenčno knjiženje označimo s kljukico. Tem kontom tudi določimo stran knjiženja računov, glede na naravo konta (terjatvam določimo stran knjiženja *Breme*, obveznostim pa določimo stran knjiženja *Dobro*).

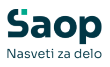

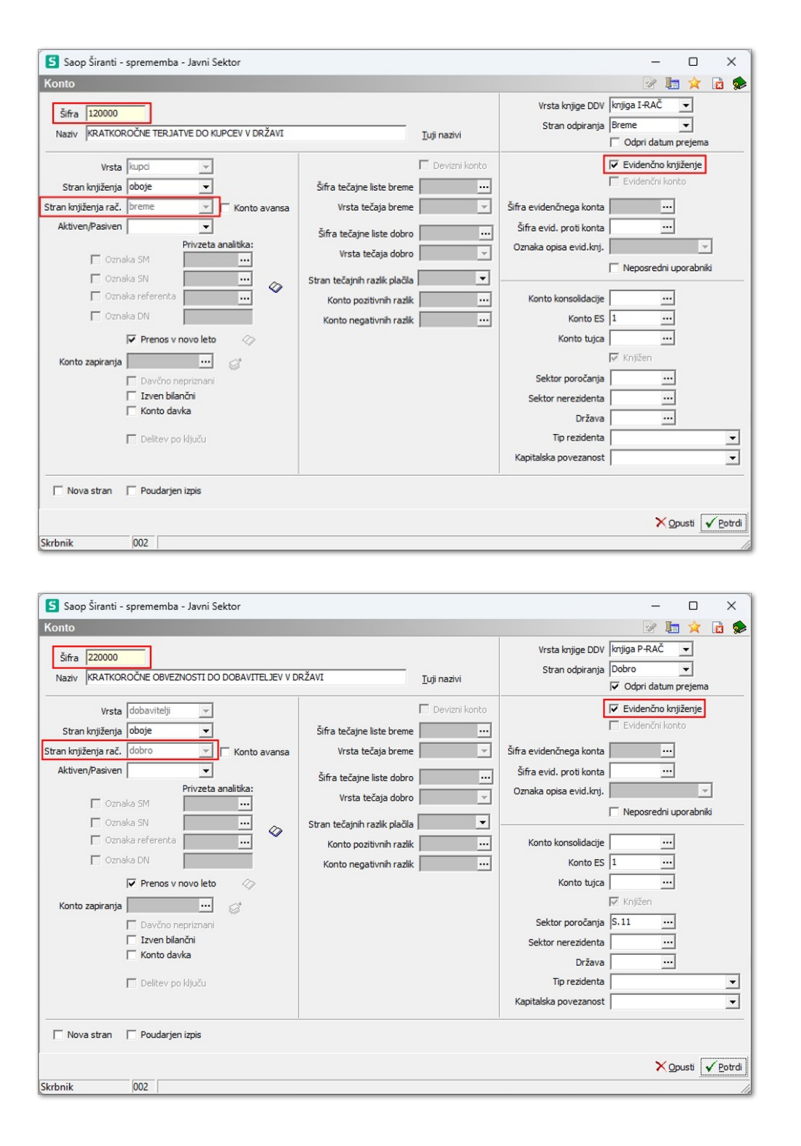

## Redni konti prihodkov in odhodkov (razred 4 in 7)

Vsakemu rednemu kontu odhodkov in prihodkov moramo določiti vzporedni evidenčni konto odhodka ali prihodka in evidenčni protikonto. Evidenčni protikonto mora imeti enako *Vrsto* konta kot evidenčni konti prihodkov ali odhodkov.

Določiti moramo tudi *Oznako opisa evid. knj.*, s katero določimo, kaj se nam bo predlagalo v opis pri evidenčnih vknjižbah. Če oznako določimo *iz rednega konta,* nam bo program predlagal besedilo, ki smo ga vnesli v opis, kadar smo knjižili prejeti / izdani račun. Lahko pa se odločimo, da nam bo program v opisu evidenčne vknjižbe upošteval besedilo, ki smo ga vnesli, ko smo knjižili plačilo. V tem primeru izberemo *iz plačila*.

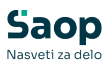

| Šifra 460600                                                                                                    | <u>T</u> uji nazivi | Vrsta knjige DDV                                                                                                    | se ne vnaša 💌                                                                                                    |
|----------------------------------------------------------------------------------------------------|---------------------|----------------------------------------------------------------------------------------------------|----------------------------------------------------------------------------------------------------|
| Naziv PISARNIŠKI MATERIAL                                                                                                    |                     | Stran odpiranja                                                                                                    | 👻                                                                                                    |
| Vrsta štroškovno v<br>Stran knjiženja breme v<br>tran knjiženja rač. ni računov v r<br>Aktiven/Pasiven v<br>Privzeta analitika:<br>Oznaka SM<br>Oznaka SM<br>Oznaka SN<br>Oznaka SN<br>Prenos v novo leto<br>Konto zapiranja 490000 ···<br>Devčno nepriznani<br>Izven bilančni<br>Coenka SM<br>Deltev po ključu | Deviani konto       | Šifra evidenčnega konta<br>Šifra evid. proti konta<br>Oznaka opisa evid.knj.<br>Konto konsolidacije<br>Konto ES<br>Konto tujca<br>Sektor poročanja<br>Sektor nerezidenta<br>Država<br>Tip rezidenta<br>Kapitalska povezanost | Evidenčno knjiženje  Evidenčni konto  402600 ini  499000 ini  iz rednega konta   Neposredni uporabnila  Knjižen  Knjižen  ini  ini  ini  Knjižen  ini  ini  ini  ini  ini  ini  ini |

### Evidenčni konti prihodkov in odhodkov

Priporočljivo je, da ima evidenčni konto prihodka ali odhodka enako *Vrsto* in enake analitike (SM, SN, referent, DN) kot je redni konto prihodka ali odhodka, na katerega se evidenčni konto veže.

Izbiramo lahko med naslednjimi vrstami konta: *glavna knjiga, stroškovno, kupci* in *dobavitelji*. Na kontu moramo označiti, da je evidenčni konto tako, da polje evidenčni konto označimo s kljukico. Evidenčnim kontom moramo obvezno določiti tudi stran knjiženja in sicer za stroškovne konte izberemo *Breme*, za konte prihodkov pa *Dobro*.

| Šifra 402000<br>Naziv PISARNIŠKI MATERIAL IN STORITVE                                                                                                    | <u>I</u> uji nazivi                                                                                                    | Vrsta knjige DDV se ne vnaša<br>Stran odpiranja                                                                                                    | ▼<br>▼<br>m prejema                                                                                               |
|----------------------------------------------------------------------------------------------------|----------------------------------------------------------------------------------------------------|----------------------------------------------------------------------------------------------------|----------------------------------------------------------------------------------------------------|
| Vrsta strokkovno<br>Stran knjiženja breme<br>ran knjiženja rač. mi računov<br>Aktiven/Pasiven<br>Conaka SM<br>Conaka SM | Devizni konto     tečajne liste breme     Vista tečaja breme     Si     tečajne liste dobro     vista tečaja dobro     vista tečaja dobro     vista tečajni kražik plačila     vista tečajni kražik     vista tečajni kražik     vista tečajni kražik     vista tečajni kražik     vista tečajni kražik     vista tečajni kražik | Evidenčno J<br>✓ Evidenčno J<br>Šifra evid., proti konta<br>Oznaka opisa evid.knj.<br>✓ Neposredni<br>Konto konsolidacije<br>Konto ES<br>× Konto tujca<br>Sektor poročanja<br>Sektor poročanja<br>Država<br>Tip rezidenta<br>Kapitalska povezanost | nišenje<br>nišenje<br>1<br>1<br>1<br>1<br>1<br>1<br>1<br>1<br>1<br>1<br>1<br>1<br>1<br>1<br>1<br>1<br>1<br>1<br>1 |
| 🔽 Nova stran 🗌 Poudarjen izpis                                                                                                    |                                                                                                    |                                                                                                    |                                                                                                    |

Evidenčni protikonto

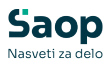

Posebnost sta konta 499 in 799. Določimo, da je to *Evidenčni konto*, vendar pazimo, da so analitike enake kot na ostalih kontih. Ne določimo mu konta zapiranja, ker že sam po sebi pomeni konto zapiranja.

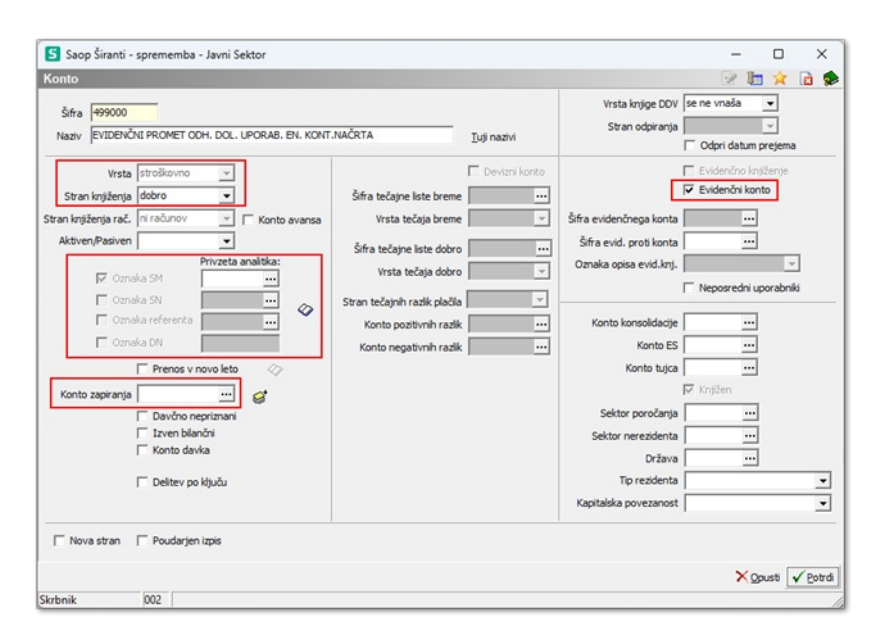